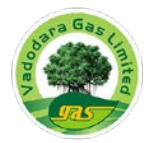

## Step 1: Online registration

URL: https://customer.vgl.co.in/Customer-Form

| 🔲   💠 VGL board - Agile Board - Jira 🗙   💠 TNGCL board - Agile B | ioard - 🗙   🎇 TNGCL Billing Component - S 🗙   🕫 Task: Alternate Nun | nber (#8 🗙 😧 VGL   Customer-Form 🛛 🗙 🕂 — | o x      |
|------------------------------------------------------------------|---------------------------------------------------------------------|------------------------------------------|----------|
| ← C ▲ Not secure   ws-srv-net.in.webmyne.com/Ap                  | pplications/VGL/VGL_Consumer/Customer-Form                          | A* 🟠 🖆 🐨 📽 😍 ·                           | 🜔        |
|                                                                  |                                                                     |                                          | Q        |
|                                                                  | <b>Online Customer Registratio</b>                                  | 'n                                       | <b>e</b> |
|                                                                  |                                                                     |                                          | -        |
|                                                                  |                                                                     |                                          | ±ĭ       |
| Request Number:                                                  |                                                                     | Search                                   | 0        |
|                                                                  |                                                                     |                                          | o.       |
|                                                                  | SUCCOSS                                                             |                                          |          |
| Corporation Ward *                                               | success                                                             | Date                                     |          |
| Select Corporation Ward                                          | Data save succesfully. Your online request number                   | 04/07/2023                               | +        |
|                                                                  | is:202307046347                                                     |                                          |          |
| Surname *                                                        | OK                                                                  | Viddle Name                              |          |
|                                                                  | UK .                                                                |                                          |          |
| Phone No                                                         | Mobile No *                                                         | Email ID*                                |          |
|                                                                  |                                                                     |                                          |          |
|                                                                  |                                                                     |                                          |          |
| House No / Flate No                                              | Tower / Block Name                                                  | Society Name / House Name *              | <b>—</b> |
|                                                                  |                                                                     |                                          |          |
| VGL Ward *                                                       | Area Name *                                                         | Landmark *                               | 錼        |

- Fill all the fields in the form.
- Customer will get notified though SMS / email after registration.

## Step 2: Then after Admin can update status from Status field and add remark.

There are three type of status are there.

- 1. Approve
- 2. Reject
- 3. In Review
- If the registration request is rejected, customer will be notified via email & SMS with a reason. The request will be closed once it's rejected.
- If the registration request put In Review, customer will be notified via email & SMS to correct the submitted information/documents. The same request will be visible for approval if customers submit a form again with the correction.
- If the registration request is approved, customer will be notified via email & SMS with a payment link. Customer can do online SD payment and on successful payments customer's application number will be generated and registration will be completed

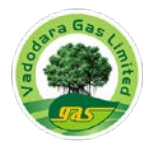

**Step 3:** URL: Customer will receive online payment link on registered email and registered mobile number

• When the user gets an email/SMS and opens the link user can see the payable amount with PAY option.

|                     | int Venture Company of GAIL (GAS Ltd.) and VMSS | CHE LET OFFICE           | RuPay>          |   |
|---------------------|-------------------------------------------------|--------------------------|-----------------|---|
| Online Registration | Current Bill Detail                             |                          |                 |   |
| Request Number *    | Request NO : 2023062278971                      | Consumer Name :<br>Vinay |                 |   |
| 2023062278971       | Payable Amount:<br>2520                         |                          | Amount to Pay:* |   |
|                     | Pay Cancel                                      |                          |                 |   |
| 0                   |                                                 |                          |                 | - |

**NOTE:** In case of Online Payment got failed and receipt is generated in ERP then customer will be notified via Email & SMS and customer can do online payment again.

**Step 4:** After successful payment download the registration Payment receipt.

THANK YOU.